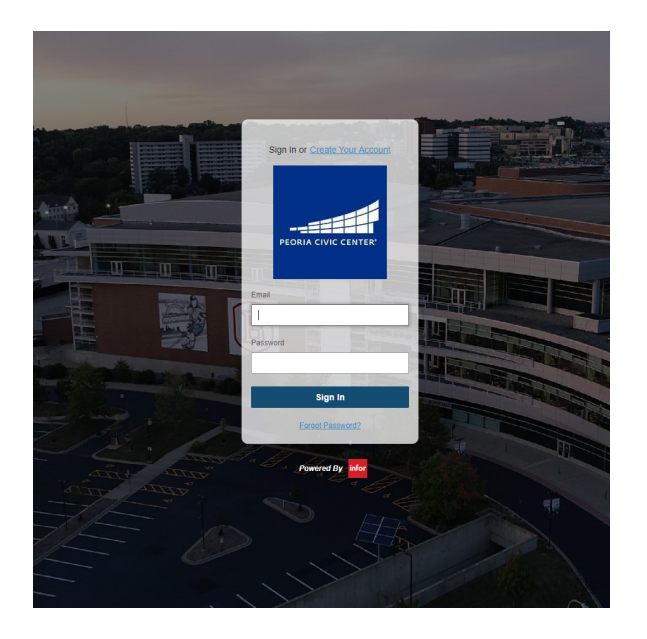

Navigate to the online ordering link that was provided to you.

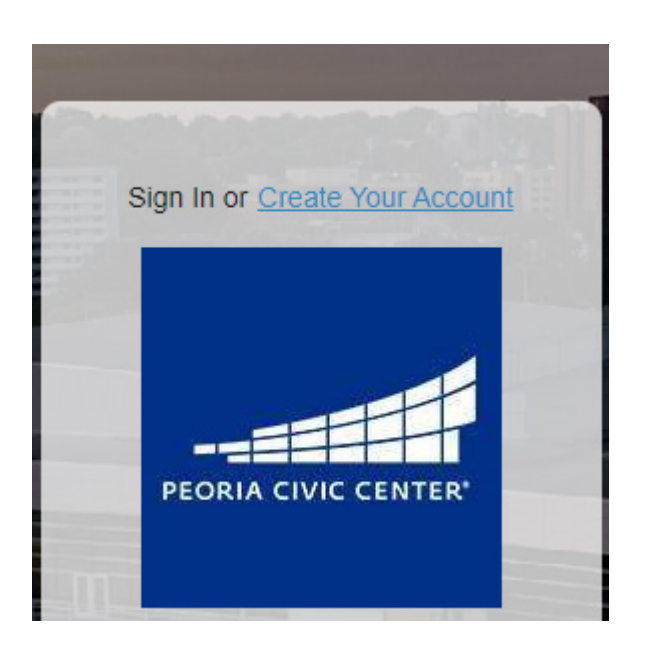

# Step 2

First time users need to create an account and verify their email address.

Once you are logged in, you will see this screen. From here, select "Create New Order."

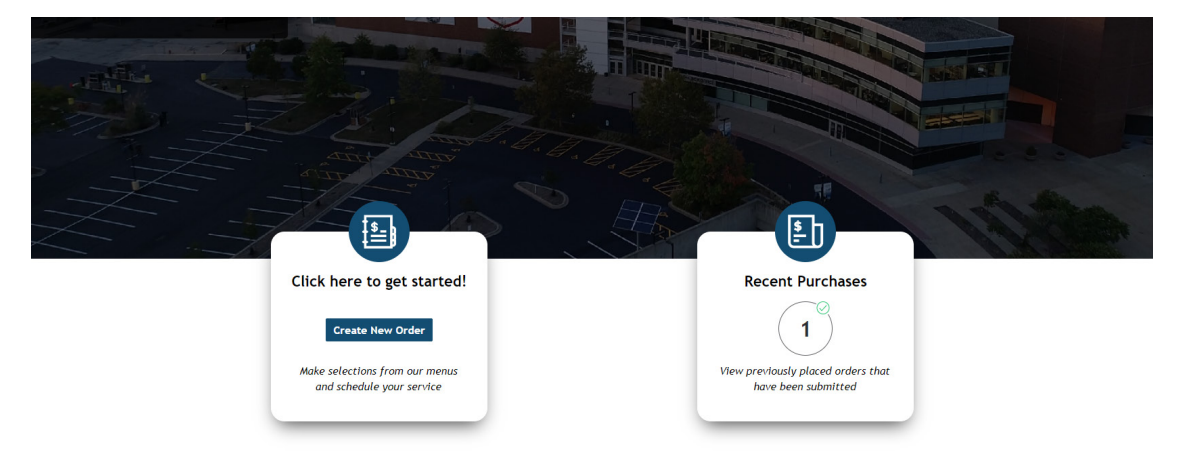

| AL | TE B                                                         |                                      |
|----|--------------------------------------------------------------|--------------------------------------|
|    |                                                              | Markeyzy                             |
| N  |                                                              |                                      |
|    |                                                              |                                      |
|    | Function Date *                                              | Please Select An Available Service * |
|    | 09/30/2024                                                   | Vendor Service Order                 |
|    | Start Time *                                                 | 12:00 AM - 11:55 PM                  |
|    | 12:00 AM                                                     |                                      |
|    | Company Name                                                 | Next Cancel                          |
|    | Service Location                                             |                                      |
|    | Booth Number *                                               |                                      |
|    | ① Changing the start time will change the available services |                                      |
|    |                                                              |                                      |
|    | Power                                                        | red By infor                         |

## Step 4

Now you will enter the required information:

- Function Date will be the first day of the event
- Start Time can remain 12am
- Your company name
- Service Location will be either Peoria Civic Center or an offsite location
- Your booth number (0 if unknown)

Select "Vendor Service Order" once you have completed the required information.

On this screen, use the menu on the left side to navigate and select the services needed for your event.

Select next when you are done choosing services.

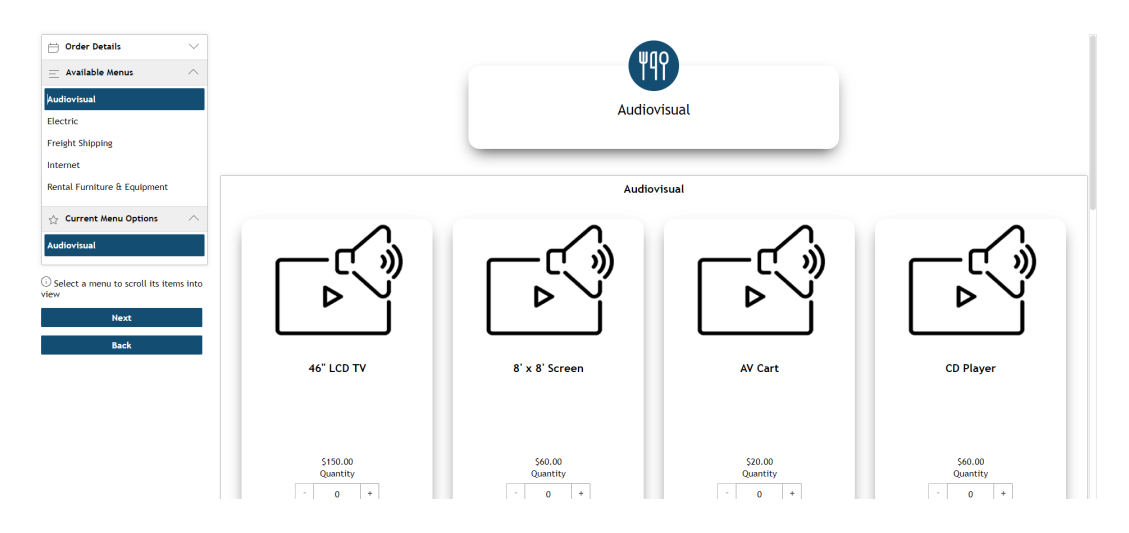

## Step 6

You will then see your order summary. If you are satisfied with your selections, click "Checkout."

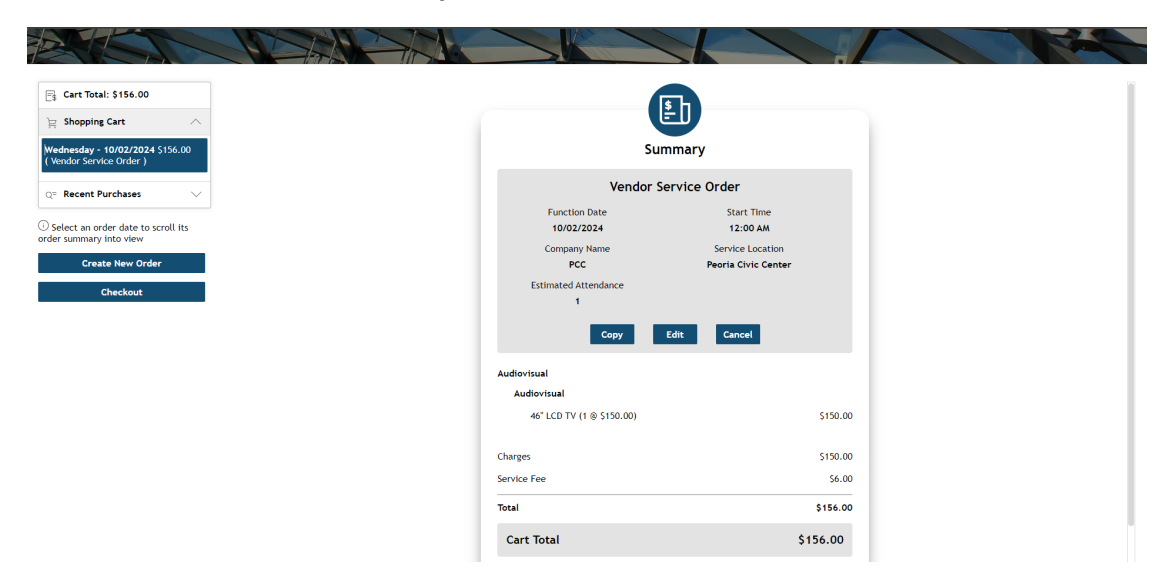

On the left side of the screen, select "Add Card" to add payment information.

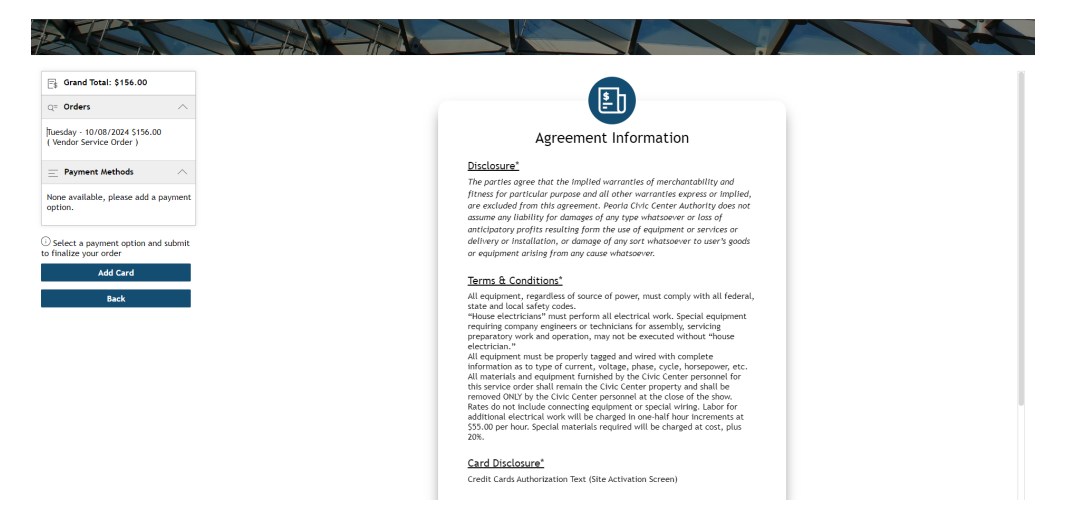

#### Step 8

You will be prompted to enter credit card information on this screen. It will ask for the card's expiration date first.

|                                                                                                    | CREDIT CARD               | BANK ACCOUNT (USA ONLY) |
|----------------------------------------------------------------------------------------------------|---------------------------|-------------------------|
| Add Credit Card                                                                                                    | Card Number *             | Exp. Date * Card Code   |
| Please enter the credit card expiration month/year since<br>Authorize. Net will not return it when the card is captured. Press<br>Next to start the communication process to have Authorize. Net<br>accept a credit card for this contact. | Billing Address           |                         |
| Evolution (MMAVVV)                                                                                                    | First Name *              | Last Name *             |
| /                                                                                                    | <sup>Country</sup><br>USA | ▼ Zip *                 |
|                                                                                                    | Street Address *          | City *                  |
| Next                                                                                                    | State *                   | Phone Number            |
| _                                                                                                    | Company                   |                         |

Once you are finished entering the payment information, you will be taken back to the order summary screen. You will then select the card you added under payment methods.

#### Step 10

After you agree to the Terms & Conditions, click "Submit/Process Payment." You will receive an order confirmation and a reference number.

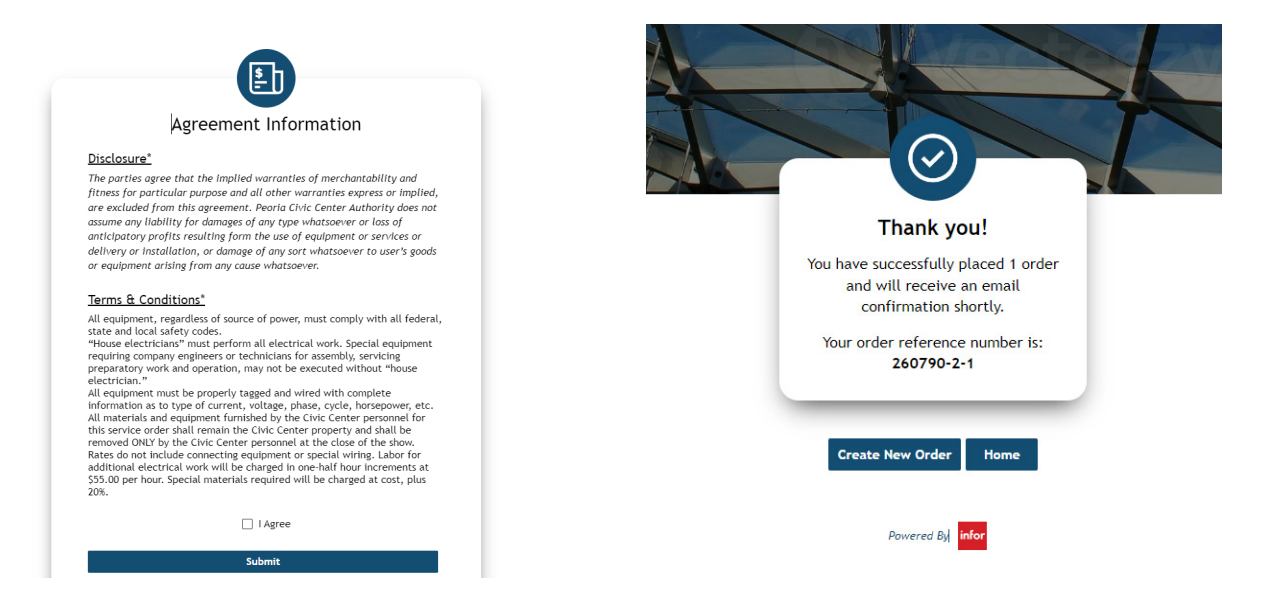

If you have any questions or concerns, please reach out to customerservice@asmpeoria.com or peoriaexpo@asmpeoria.com